## Midwife - Intrapartum Work Flow Guide for BadgerNet - iPad

## **Assessing and Commencing Labour**

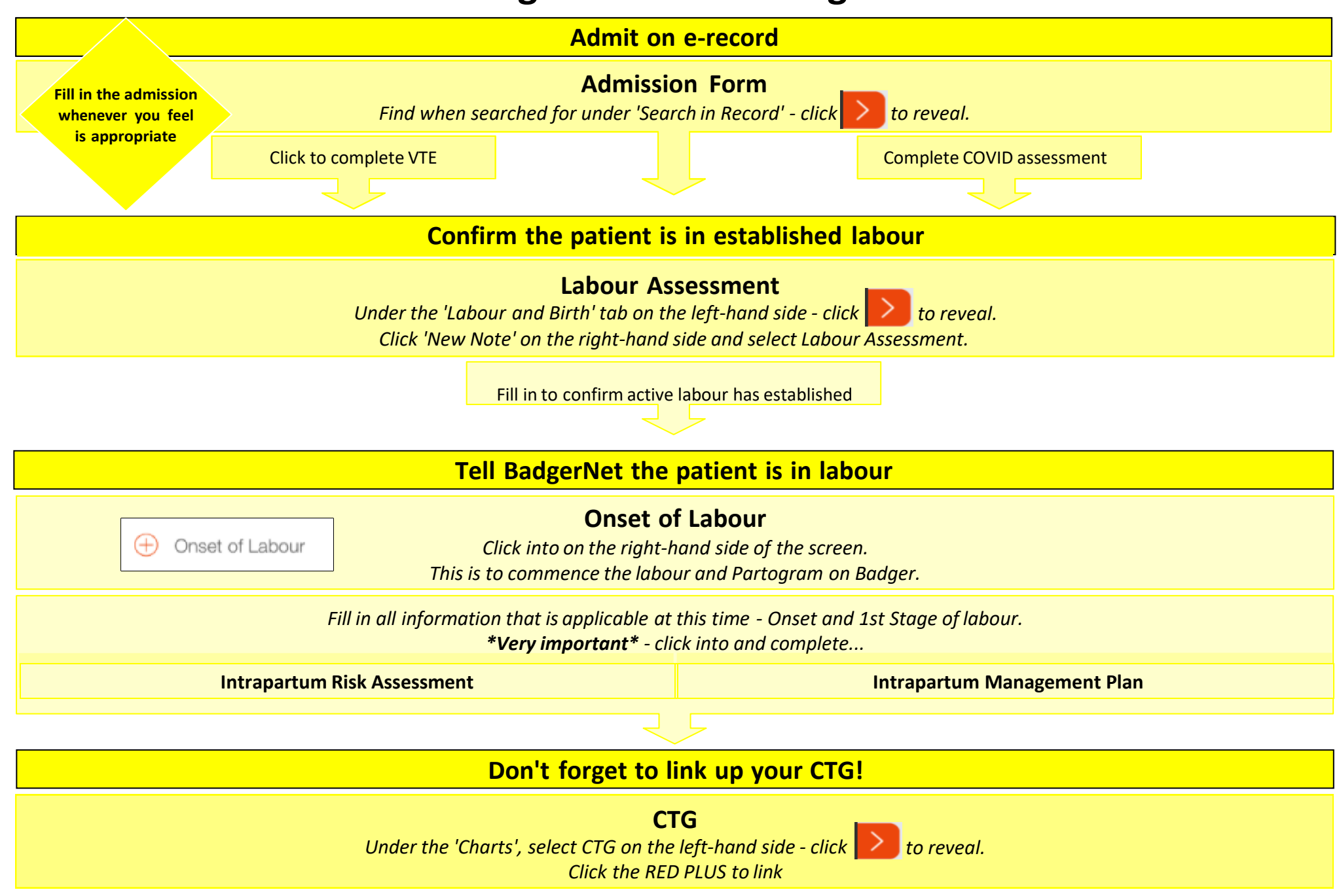